# · Einmalige Einrichtung der veloconnect Schnittstelle

- a) für das Bestellwesen und Verkauf
- Menuweg: Kunden > Lieferantenverwaltung > Lieferantenstamm bearbeiten vlhs220 im Lieferantenstamm dann mit F7: Bestellparameter

Tragen Sie in die Felder URL - Login-1 und Passw: die Angaben ein, die Sie von Ihrem Lieferanten bekommen haben. Die Schreibweise muss zu 100% inklusive aller Sonderzeichen stimmen, eine 0 (null) ist etwas Anderes als ein O (Buchstabe) oder hinter http gehört ein Doppelpunk und kein Semikolon.

## · Allgemeine Schnittstelle für alle Lieferanten mit veloconnect

Die allgemeine Schnittstelle heißt **VCON**. vcon ist der Programmname des allgemeinen veloconnect Programms. Damit sind bei 80% aller Lieferanten brauchbare Ergebnisse erzielbar.

|           |         |               |              | <b>J</b>      |                |
|-----------|---------|---------------|--------------|---------------|----------------|
| schreiben | Sie die | e angezeigten | Texte v4vcon | _ab.pl und v4 | vcon_be.pl ab. |

| Angaben für ein integriertes Bo<br>Berechtigung laut Bereich X | estellsystem:                     |  |  |  |  |  |
|----------------------------------------------------------------|-----------------------------------|--|--|--|--|--|
| URL: http://shop.abus.de/process/veloconnect                   |                                   |  |  |  |  |  |
| Login-1: xyz.meier@velo.de                                     | Login-2:                          |  |  |  |  |  |
| Passw: hans-10-87                                              |                                   |  |  |  |  |  |
| UK-Avl: v4vcon_ab.pl 🧲                                         | BE-Abl: <mark>v4vcon_be.pl</mark> |  |  |  |  |  |
| StartText: F6: Bestellung p                                    | er Internet F7:                   |  |  |  |  |  |

#### Spezielle angepasste Schnittstelle am Beispiel ABUS

ist eine vorhanden, steht das unter Schnittstelle in unserem Internetsupport. Eine Sonderschnittstelle entsteht, um bestimmte Eigenheiten eines Lieferanten anzupassen. z.B. führende Nullen in der Bestellnummer oder auch Textanpassungen usw. Existiert für einen Lieferanten eine solche Sonderschnittstelle, entnehmen Sie den Programmnamen unserem Supportbereich, hier im Beispiel abus und tragen Sie diesen dann unter Schnittstelle ein.

#### ABUS Sicherheitstechnik

| Bestellwesen: ja                                                  | Kategorien: Fahrrad Motorrad Sonstige                                          | Letzte Änderung: 28 March 2017 13:28:50   |
|-------------------------------------------------------------------|--------------------------------------------------------------------------------|-------------------------------------------|
| Artikelpflege: ja                                                 | Keys: Abus , Helme , Schlösser                                                 | velo.connect: ja                          |
| vKasse vDatenpool mit EAN: ja<br>Schnittstelle: abus              | Datenweg: https://shop.abus.de/process<br>/veloconnect                         | Anleitung vlhs: Herunterladen             |
| InDat: abus.din<br>mit EAN: etwa 100%                             | Warengruppe: Aufteilung möglich<br>Passwort / Login: beim Lieferanten anfragen | Anleitung vKASSE4 mit Lager: Herunterlade |
|                                                                   | •                                                                              | Link: www.abus.com                        |
| Aug.Bremicker Söhne KG<br>Fahrradhelme, Fahrradschlösser Motorrad | tschlösser Alarmanlagen Videoüberwachung Schließanla                           | igen Schließzvlinder                      |

Soll diese Sonderschnittstelle benutzt werden, z.B. bei ABUS, dann ist der richtige Eintrag bei VK-Avl: v4abus ab.pl und bei BE-Abl v4abus be.pl

| Angaben für ein integriertes Bestellsys<br>Berechtigung laut Bereich X<br>URL: http://shop.abus.de/process/velo | tem:                   |
|----------------------------------------------------------------------------------------------------|------------------------|
| Login-1: xyz.meier@velo.de                                                                                      | Login-2:               |
| Passw: hans-10-87                                                                                               |                        |
| UK-Avl: v4 <mark>abus</mark> _ab.pl                                                                             | BE-Abl: v4abus_be.pl < |
| StartText: F6: Bestellung per Intern                                                                            | et F7:                 |

Testen Sie nun die Einträge im Verkauf in der Suche bei einigen Artikel des Lieferanten mit Hoch-F6. Letzte Seite einige Fehlermeldungen und deren Bedeutung.

#### VLHS220

|                                                                                                    | LIEPERHNTEN-STREPUERMELT                                                                                                    | UND                                               | 30.03.1 |
|----------------------------------------------------------------------------------------------------|----------------------------------------------------------------------------------------------------|---------------------------------------------------|---------|
| Lieferanten-Nr:                                                                                                    | 24 Suchmane: ABUS<br>Name: August                                                                                                    | Bremicker Söhne KG                                |         |
| Angaben für dem<br>F4-Fax :<br>F5-Mail:<br>NachlieferKz:<br>Min.BestWert:                                            | freien Bestelluersand:<br>1 PackKz: 0 L.Zeit: 0<br>300 BestHert-1:                                                                         | BestWert-II:                                      |         |
| Bngaben für ein                                                                                                    | integriertes Bestellsyste                                                                                                    |                                                   |         |
| Rngaben für ein<br>Berechtigung la<br>URL: http://s<br>Login-1: xyz.                                                 | integriertes Bestellsyste<br>it Bereich X<br>hop.abus.de/process/veloco<br>eierftvelo.de                                                   | mmet<br>Login+2:                                  | _       |
| Rngaben für ein<br>Berechtigung la<br>UBL: http://s<br>Legin-1: xyz.<br>Passw: hans<br>UK-Rv1: v4ab                  | integriertes Bestellsyste<br>it Bereich X<br>hop.abus.de/process/veloco<br>meier@velo.de<br>-10-07<br>as_ab.pl                             | nnect<br>Legin-2:<br>EC-fb1: v4ebus_bc.p1         | -       |
| Ringaben für ein<br>Berechtigung la<br>URL: http://e<br>Login-1: xyz.<br>Passe: hans<br>UK-Rv1: vlab<br>StartText: F | integriertes Bestellsyst<br>it Bereich X<br>top.abus.de/process/veloco<br>eier@velo.de<br>-18-87<br>is.ab.pl<br>is.Bestellung per Internel | nneot<br>Login-2:<br>BE-Rh1: v1ebus_be.p1<br>EF7: | -       |

## • Einmalige Einrichtung der veloconnect Schnittstelle

 b) für die Aktualisierung der Artikel Menuweg: Artikelverwaltung / Fremdartikel Datenübernahme
 Fremddatenvoreinstellung VLHS220

Tragen Sie in die Felder **URL** - **Login-1** und **Passw**: die Angaben ein, die Sie von Ihrem Lieferanten bekommen haben. Die Schreibweise muss zu **100% inklusive aller Sonderzeichen** stimmen, eine 0 (null) ist etwas anderes als ein O (Buchstabe) oder hinter http gehört ein Doppelpunk und kein Semikolon.

## Allgemeine Schnittstelle für alle Lieferanten mit veloconnect

Die allgemeine Schnittstelle heißt VCON.

vcon ist der Programmname des allgemeinen veloconnect Programms. Damit sind bei 80% aller Lieferanten brauchbare Ergebnisse erzielbar. Schreiben Sie den angezeigten Text **v1vcon** ab. Den InDat Namen entnehmen Sie unserem Supportbereich, hier im Beispiel **abus.din** 

 VLHS173
 Fremddatenübernahme-Voreinstellung
 WaWiFahrrad 30.03.17

 Lieferant: 24
 ABUS
 Schlüssel: Rabattschlüssel mit Buchstab.

 Ersetzte Nummer nach Aufbrauch
 Rabatte laut Einstellung

 Prg: v1vcon
 InDat: abus.din
 Akt: Manuell per Server

 Login: xyz.meier@velo.de
 PW: hans-10-87

 URL: http://shop.abus.de/process/veloconnect

#### ABUS Sicherheitstechnik

Bestellwesen: ia Kategorien: Fahrrad Motorrad Sonstige Letzte Änderung: 28 March 2017 13:28:50 Artikelpflege: ja Keys: Abus , Helme , Schl velo.connect: ja vKasse vDatenpool mit EAN: ja Datenweg: https://shop.abus.de/process Anleitung vlhs: Schnittstelle: abus /veloconnect InDat: abus.din Warengruppe: Aufteilung möglich Anleitung vKASSE4 mit Lager: mit EAN: etwa 100% Passwort / Login: beim Lieferanten anfragen Link: www.abus.com

Aug.Bremicker Söhne KG Fahrradhelme Fahrradschlösser Motorradschlösser Alarmanlagen Videoüberwachung Schließanlagen Schließzylinder

Spezielle angepasste Schnittstelle am Beispiel ABUS

Ist eine vorhanden, steht das unter Schnittstelle in unserem Internetsupport. Eine Sonderschnittstelle entsteht, um bestimmte Eigenheiten eines Lieferanten anzupassen, z.B. führende Nullen in der Bestellnummer oder auch Textanpassungen usw. Existiert für einen Lieferanten eine solche Sonderschnittstelle, entnehmen Sie den Programmnamen unserem Supportbereich, hier im Beispiel **abus** und tragen Sie diesen dann mit **v1abus** unter Prg: ein. Abus ist der Schnittstellenname, das Kürzel **v1** muss immer davor !

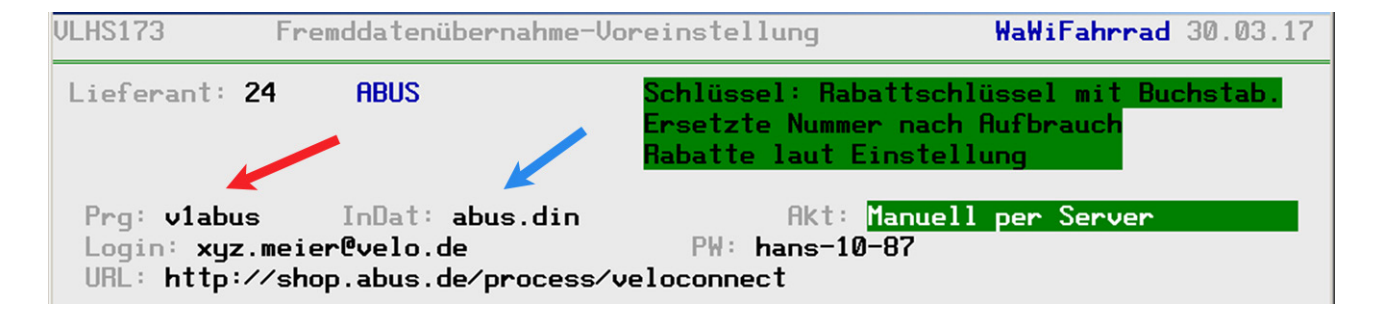

# NULL Product inclusion form with inclusion Multi Advance of the second of the second

Unter Bestellweg

und Artikel muss in

der die allgemeine

"Mischen" ist nicht

zulässia

oder die Sonderschnittstelle eingetragen werden. Ein

beiden Fällen entwe-

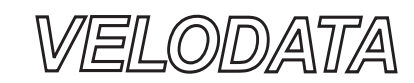

## • VLHS220

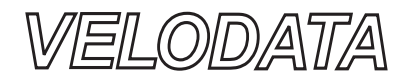

• Leider liefert jeder Lieferant andere Warengruppen an, um diese umzusetzen, wird mindestens ein Eintrag benötigt.

| Uor                                                | raehend                                 | Bis               | HWG<br>00 | WG UWG<br>00 00 | Rabatte<br>%        | %      |
|----------------------------------------------------|-----------------------------------------|-------------------|-----------|-----------------|---------------------|--------|
| Aki<br>Nac                                         | tuell in Anzeige><br>chgehend           | ZZZZZZZZZZ        | 19<br>00  | 90 00<br>00 00  | <b>33,00</b> %<br>% | %<br>% |
| Bis Rabattschl:<br>HWG: 19 Fahrra<br>WG: 90 Divers | zzzzzzzz Einkaufs<br>ad Org.Teile<br>se | Rabatt: <b>33</b> | ,00 %     | Meng.R          | abatt: %            |        |
| U\G: 00                                            |                                         | Aprobl Up         | tonto     | ilungon         | · 1 [500 mag]       | lichl  |

Im obigen Beispiel werden alle eingehenden Warengruppen (bestimmt durch zzzzzzzz) auf eine interne Warengruppe 90 90 00 umgesetzt. Dabei wird allen eingehenden Preisen einheitlich ein Rabatt von 33% zugeordnet.

| Bis         HWG         WG         UWG           Vorgehend         0800         17         50         02           Aktuell in Anzeige        >         0801         17         60         02           Nachgehend         0802         17         80         02 | Rabatte<br>%<br>%<br>%    | %<br>%          |
|----------------------------------------------------------------------------------------------------|---------------------------|-----------------|
| Bis Rabattschl: 0801 Einkaufs Rabatt: % Meng.Rabat<br>HWG: 17 Fahrradbekleidung<br>WG: 60 Schuhe Überschuhe<br>UWG: 02 Hartje<br>Anzahl Unterteilungen: 90                                                                                                    | t: %                      | ich)            |
| F3:Lösche Eintrag F4:Sichern F7:Liste Lieferant F8:Liste a<br>F9:neuer Lieferant Blättern mit Bildtasten                                                                                                    | ller Liefera<br>F10: Prog | anten<br>. Ende |

Im obigen Beispiel werden eingehende Warengruppen auf 90 interne Warengruppen umgesetzt. So geht die 0801 des Lieferanten auf die 17 60 02

Je sauberer die Umsetzung, umso besser für die Statistik. Für einige Lieferanten können wir vorgefertigte Tabellen liefern.

Zur Kontrolle und Anfertigung einer Umsetztabelle erhält man bei jedem Einlesen eine Übersicht der angelieferten Warengruppen. Durch nochmaliges Einlesen werden nach Änderung der hier vorhandenen Einträge die Warengruppen angepasst.

• Hinweis: Diese Beschreibung gilt für die alte VELODATA-Software VLHS und ist für vKASSE 4.0 ab 2016 nicht mehr gültig.